## CARA MENJALANKAN PROGRAM

Komputer Manajemen :

- 1. Install XAMPP
- 2. Install JAVA
- 3. Install ECLIPSE
- 4. Install Connectify Hotspot
- 5. Copy folder listrik ke dalam folder C:\xampp\htdocs
- 6. Buat database dengan cara :
  - a. Ketik localhost/phpmyadmin pada browser
  - b. Buat database baru dengan nama gangguan\_listrik
  - c. Buka database gangguan\_listrik
  - d. Import file gangguan\_listrik.sql
- 7. Jalankan Connectify Hotspot dan aktifkan Wifi
- 8. Copy file GangguanListrik.apk ke dalam Smartphone Android
- 9. Buka dan install file GangguanListrik.apk
- 10. Sambungkan Smartphone Android ke Wifi Hotspot
- 11. Aplikasi Siap Digunakan